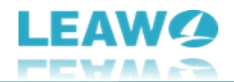

## Leawo Blu-ray Recorder Copy User Guide

Product: <u>https://www.leawo.org/blu-ray-recorder-copy/</u> Download: <u>http://www.leawo.org/downloads/blu-ray-recorder-copy.html</u> User Guide: <u>https://www.leawo.org/blu-ray-recorder-copy/user-guide.html</u>

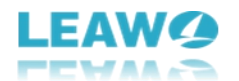

#### Content

| Leawo Blu-ray Recorder Copy User Guide                   | 1  |
|----------------------------------------------------------|----|
| Brief Introduction                                       | 3  |
| How to Purchase and Activate Leawo Blu-ray Recorder Copy | 4  |
| How to purchase license of Leawo Blu-ray Recorder Copy   | 4  |
| How to activate Leawo Blu-ray Recorder Copy              | 5  |
| How to Copy BDAV File with Leawo Blu-ray Recorder Copy   | 7  |
| Step 1: Enter Leawo Blu-ray Recorder Copy module         | 7  |
| Step 2: Add source BDAV files                            | 8  |
| Step 3: Specify copy settings                            | 10 |
| Step 4: Start copying BDAV file                          | 11 |
| How to Set Leawo Blu-ray Recorder Copy                   | 12 |
| General settings                                         | 13 |
| Conversion settings                                      | 14 |
| Copy & Burn settings                                     | 15 |
| Performance settings                                     | 16 |
| Others settings                                          | 17 |

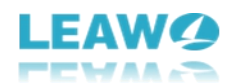

#### **Brief Introduction**

Want to copy and back up your recorded Blu-ray discs? Need a copy of your family party Blu-ray discs? Leawo Blu-ray Recorder Copy helps. Currently, there are quite a few options of Blu-ray copying software, but few of them works for recorded Blu-ray, not to mention those recorded Blu-ray discs with disc protection. Leawo Blu-ray Recorder Copy is specifically designed for homemade/recorded Blu-ray file backup. It helps you easily copy and back up BDAV disc, folder and even ISO file to blank disc or computer.

| / Leawo Prof. | Media 12                    |                      |                       |               |                  |                | 📰 📮 🔎 🌸          | ଡ _ □ ×   |  |  |  |
|---------------|-----------------------------|----------------------|-----------------------|---------------|------------------|----------------|------------------|-----------|--|--|--|
| Home          | Convert                     | Burn                 | <b>о</b><br>Сору      | Download      | Cinavia          |                | Prof. N          | Media     |  |  |  |
| Welcome       | to Leawo Prof. Media 12. C  | Click preferred fund | ction option below to | make it work. |                  |                |                  |           |  |  |  |
| Trial         | 15-day                      | Trial Trial          | 15                    | -day Trial    | Trial 15-d       | lay Trial Tria | al 15-4          | day Trial |  |  |  |
|               | <b>A</b>                    |                      | Ì                     |               |                  |                | <b>*</b>         |           |  |  |  |
|               | Blu-ray Ripper Blu-ray Copy |                      | у                     | UHD Ripper    |                  | UHD Copy       |                  |           |  |  |  |
| Trial         | Acti                        | ivate Trial          | 15                    | -day Trial    | Trial 15-d       | lay Trial Tria | al 15-a          | day Trial |  |  |  |
|               | ()<br>UHD Creator           |                      | Blu-ray to D\         | /D            | Blu-ray Recorder | Copy Blu       | I-ray Recorder F | Ripper    |  |  |  |
|               |                             |                      |                       |               |                  |                |                  |           |  |  |  |
|               | () Solution                 |                      |                       |               |                  |                |                  |           |  |  |  |

Main features of Leawo Blu-ray Recorder Copy:

• Decrypt, rip and copy any kind of recorded Blu-ray disc, folder and ISO file, regardless of disc protection and types.

- Copy BDAV to blank Blu-ray disc or computer hard drive in quality lossless backup.
- Copy BDAV content from BD50 to BD50 or BD25 to BD25 without quality loss.
- 1:1 copy BDAV files with all source elements retained like subtitles and audio tracks.
- Copied BDAV file is 100% compatible with any Blu-ray player.
- Copy BDAV content at 6X higher speed with GPU acceleration technologies.

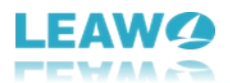

## How to Purchase and Activate Leawo Blu-ray Recorder

#### Сору

Leawo Blu-ray Recorder Copy provides free trial version and registered version. Both versions have no differences in function. But there are indeed some differences between these 2 versions:

- Free trial version is valid for 30 days only. When the free trial version expires, encrypted BDAV files won't be loaded and read. Only non-encrypted BDAV files could be loaded and handled.
- Free trial version copies and backs up the first 5-minute content of source BDAV files only. You could purchase license of Leawo Blu-ray Recorder Copy and activate it to break these limitations.

#### How to purchase license of Leawo Blu-ray Recorder Copy

The license of Leawo Blu-ray Recorder Copy is available in 1-year and lifetime. These 2 types of license differ from each other in the validity period only. Follow the below ways to purchase Leawo Blu-ray Recorder Copy license:

- Directly visit <u>Leawo Blu-ray Recorder Copy page</u> and click the "Buy Now" button. And then, on the purchase page, choose either 1-Year or Lifetime type of license before clicking the "Check Out Now" button. On the order page, input billing information and then payment information to complete the purchase. Once the purchase is complete, purchased license code will be sent to you via your registered email in no time.
- On Leawo Prof. Media program interface, click the "Activation center" icon to call out the "Activation Center" interface, where you could see Blu-ray Recorder Copy module. Click the "Purchase" button to open the Leawo Blu-ray Recorder Copy purchase page and purchase license of Leawo Blu-ray Recorder Copy. If you have already activated any module of Leawo Prof. Media, you then click the "Renew" button next to Blu-ray Recorder Copy module to purchase license code.

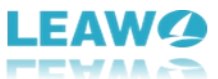

| 📕 Leawo Prof. Med | lia 12                                                                                                    |                                                                            |                                                            |                    |                          |                     | 📰 🖵 🔎 🔅                | • @ _ 	 × |  |  |          |  |
|-------------------|----------------------------------------------------------------------------------------------------|----------------------------------------------------------------------------|------------------------------------------------------------|--------------------|--------------------------|---------------------|------------------------|-----------|--|--|----------|--|
| <b>Home</b>       | Convert                                                                                                    | Burn                                                                       | <b>о</b><br>Сору                                           | Download           | Cinavia                  |                     | Prof.                  | Media     |  |  |          |  |
|                   |                                                                                                    |                                                                            |                                                            |                    |                          |                     |                        | Ŧ×        |  |  |          |  |
| Welcome to Le     | eawo Prof. M                                                                                                    | Activation                                                                 | Center                                                     | Please enter keyco | de to bind the pr        | roduct and activate | the related functions. | €         |  |  |          |  |
| Trial             |                                                                                                    | Welcome to activation<br>check the states of all<br>software, also can put | n center. You can<br>functions in this<br>rchase, activate | Leawo Prof.        | Leawo Prof. Media 12     |                     |                        |           |  |  |          |  |
| 54                |                                                                                                    | and renew the function<br>as you wish.                                     | on with one click                                          | Function           |                          | State 🗘             | Subscription           |           |  |  |          |  |
| DI.               |                                                                                                    |                                                                            |                                                            | Blu-ray Copy       |                          |                     |                        | Purchase  |  |  |          |  |
| ы                 | u-ray Ri                                                                                                    |                                                                            |                                                            | Blu-ray Ripper     |                          |                     |                        | Purchase  |  |  |          |  |
|                   | _                                                                                                    |                                                                            |                                                            | UHD Copy           |                          |                     |                        | Purchase  |  |  |          |  |
| Trial             |                                                                                                    |                                                                            |                                                            | UHD Ripper         |                          |                     |                        | Purchase  |  |  |          |  |
|                   |                                                                                                    |                                                                            |                                                            | UHD Creator New    |                          |                     |                        | Purchase  |  |  |          |  |
|                   | (see                                                                                                    |                                                                            |                                                            |                    |                          |                     | Blu-ray to DVD         |           |  |  | Purchase |  |
|                   | a de la companya de la companya de | 1 Limita                                                                   | tions                                                      | Blu-ray Recorde    | r Copy <sup>Newl</sup>   |                     |                        | Purchase  |  |  |          |  |
| U                 | HD Crea                                                                                                    | Unlock Linne                                                               | ter E                                                      | Blu-ray Recorde    | r Ripper <sup>Newl</sup> |                     |                        | Purchase  |  |  |          |  |
|                   |                                                                                                    | & Enjey                                                                    | то                                                         | DVD Copy           |                          |                     |                        | Purchase  |  |  |          |  |
|                   |                                                                                                    | 50.                                                                        |                                                            | DVD Ripper         |                          |                     |                        | Purchase  |  |  |          |  |
|                   |                                                                                                    |                                                                            | DFF                                                        | DVD Creator        |                          |                     |                        | Purchase  |  |  |          |  |
|                   |                                                                                                    |                                                                            | et Now >                                                   | Blu-ray Creator    |                          |                     |                        | Purchase  |  |  |          |  |
|                   |                                                                                                    |                                                                            |                                                            |                    |                          |                     |                        |           |  |  |          |  |

#### How to activate Leawo Blu-ray Recorder Copy

With Leawo Blu-ray Recorder Copy license in hand, you could now activate the license code to enjoy its full features.

On Leawo Prof. Media program interface, click the "Activation center" icon to call out the "Activation Center" interface. Then, copy and paste the license code into the blank bar on

"Activation Center" interface and then click the "Register" icon ito activate Leawo Blu-ray Recorder Copy module.

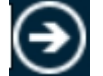

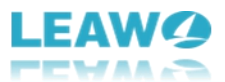

| 🕂 Leawo Prof. Media 12 💿 📮 🗭 🔅 📮 🗖 🗡 |               |                                                                         |                    |                                   |                           |                    |                        |           |          |  |
|--------------------------------------|---------------|-------------------------------------------------------------------------|--------------------|-----------------------------------|---------------------------|--------------------|------------------------|-----------|----------|--|
| The Home                             | Convert       | Burn                                                                    | Сору               | Download                          | <b>Ginavia</b>            |                    | Prof.                  | Media     |          |  |
| Welcome to                           | Leawo Prof. M | A                                                                       | <b>c</b> .         | _                                 |                           |                    |                        | ₹×<br>(→) |          |  |
|                                      |               | Activation                                                              | Center             | Please enter keyco                | de to bind the pr         | oduct and activate | the related functions. |           |          |  |
| Trial                                |               | Welcome to activatic<br>check the states of al<br>software, also can pu | Leawo Prof.        | Leawo Prof. Media 12 Purchase All |                           |                    |                        |           |          |  |
|                                      |               | and renew the functi<br>as you wish.                                    | ion with one click | Function                          |                           | State 🤣            | Subscription           |           |          |  |
| R                                    | lu-ray Di     |                                                                         |                    | Blu-ray Copy                      |                           |                    |                        | Purchase  |          |  |
| L. L.                                | iu-ray Ki     |                                                                         |                    | Blu-ray Ripper                    |                           |                    |                        | Purchase  |          |  |
|                                      | _             |                                                                         | UHD Сору           |                                   |                           |                    | Purchase               |           |          |  |
| Trial                                |               |                                                                         |                    | UHD Ripper                        |                           |                    |                        | Purchase  |          |  |
|                                      | $\sim$        |                                                                         |                    | UHD Creator <sup>No</sup>         |                           |                    |                        | Purchase  |          |  |
|                                      | (22)          |                                                                         |                    |                                   | Blu-ray to DVD            |                    |                        |           | Purchase |  |
|                                      |               | at Limit                                                                | ations             | Blu-ray Recorde                   | er Copy <sup>New!</sup>   |                    |                        | Purchase  |          |  |
|                                      | UHD Crea      | Unlock Entry Be                                                         | etter              | Blu-ray Recorde                   | er Ripper <sup>Mewl</sup> |                    |                        | Purchase  |          |  |
|                                      |               |                                                                         | IP TO              | DVD Copy                          |                           |                    |                        | Purchase  |          |  |
|                                      |               |                                                                         | <b>10</b> ,        | DVD Ripper                        |                           |                    |                        | Purchase  |          |  |
|                                      |               |                                                                         | OFF                | DVD Creator                       |                           |                    |                        | Purchase  |          |  |
|                                      |               |                                                                         | Get Now > 0        | Blu-ray Creator                   |                           |                    |                        | Purchase  |          |  |
|                                      |               |                                                                         |                    |                                   |                           |                    |                        |           |          |  |

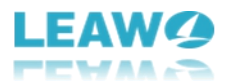

# How to Copy BDAV File with Leawo Blu-ray Recorder Copy

Leawo Blu-ray Recorder Copy is a professional BDAV copy software tool that could help you decrypt and copy BDAV files to blank BD50/BD25 disc or computer hard drive without quality loss, regardless of disc protection and types. Check the below guide to learn how to copy homemade/recorded Blu-ray files with Leawo Blu-ray Recorder Copy.

#### Step 1: Enter Leawo Blu-ray Recorder Copy module

To copy BDAV files, you need to prepare the below things first:

- Readable Blu-ray drive connected to your computer for BDAV disc copy and backup.
- Source BDAV disc, folder or ISO image file for backup.
- Computer with Internet connection.
- Blank writable Blu-ray discs (BD50/BD25) for copying BDAV file to disc, or computer hard drive with enough space for copying BDAV file to computer.

**Note**: Leawo Blu-ray Recorder Copy supports BD50 to BD50 and BD25 to BD25 backup only. So, prepare a blank Blu-ray disc according to the source Blu-ray disc type for BDAV disc backup.

Download and install Leawo Blu-ray Recorder Copy on your computer. Leawo Blu-ray Recorder Copy is a module built in Leawo Prof. Media.

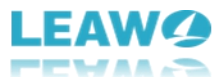

| 📶 Leaw | o Prof. Media 12                                                                                                    |                 |                    |                 |                    |              |              | <b></b>      | P * 0 _         | . 🗆 X |  |
|--------|----------------------------------------------------------------------------------------------------|-----------------|--------------------|-----------------|--------------------|--------------|--------------|--------------|-----------------|-------|--|
| 4      | 6                                                                                                    | Ø 🐝             |                    | o 🛃             |                    | £            |              |              |                 |       |  |
| Ho     | me Conve                                                                                                    | ert E           | 3urn               | Сору            | Download           | Cinavia      |              |              |                 |       |  |
| 10/2   | lcomo to Loowo Brof                                                                                                    | Modia 12 Click  | proformed function | on ontion holow | u to make it work  |              |              |              |                 |       |  |
| vve    | icome to Leawo Proi.                                                                                                    | Media 12. Click | oreien eu funcu    | on option below | v to make it work. |              |              |              |                 |       |  |
|        | Trial                                                                                                    | 15-day Trial    | Trial              |                 | 15-day Trial       | Trial        | 15-day Trial | Trial        | 15-day Trial    |       |  |
|        | ,<br>A                                                                                                    | 4               |                    | Ø               |                    |              | 4K           |              | <b>*</b>        |       |  |
|        | Blu-ray Ripper                                                                                                    |                 |                    | Blu-ray Co      | ору                | UHD Ripper   |              | U            | HD Copy         |       |  |
|        | Trial Artivate Trial                                                                                                    |                 |                    | 15 day Trial    |                    | 15-day Trial | Trial        | 15-day Trial |                 |       |  |
|        |                                                                                                    |                 |                    |                 |                    |              |              |              |                 |       |  |
|        | (Line and the second second seco | e)              |                    | 6               |                    |              | Ø            |              | Pá              |       |  |
|        | UHD Cre                                                                                                    | eator           | В                  | lu-ray to       | DVD                | Blu-ray R    | ecorder Copy | Blu-ray R    | Recorder Ripper |       |  |
| -      |                                                                                                    |                 |                    |                 |                    |              |              |              |                 |       |  |
|        |                                                                                                    |                 |                    |                 |                    |              |              |              |                 |       |  |
|        |                                                                                                    |                 |                    |                 | <b>O</b>           |              |              |              |                 |       |  |
|        |                                                                                                    |                 |                    |                 |                    |              |              |              |                 |       |  |

After installing Leawo Prof. Media on your computer, kick it off. Click the "Copy" tab on the top or "Blu-ray Recorder Copy" option in the middle to enter the Blu-ray Recorder Copy module.

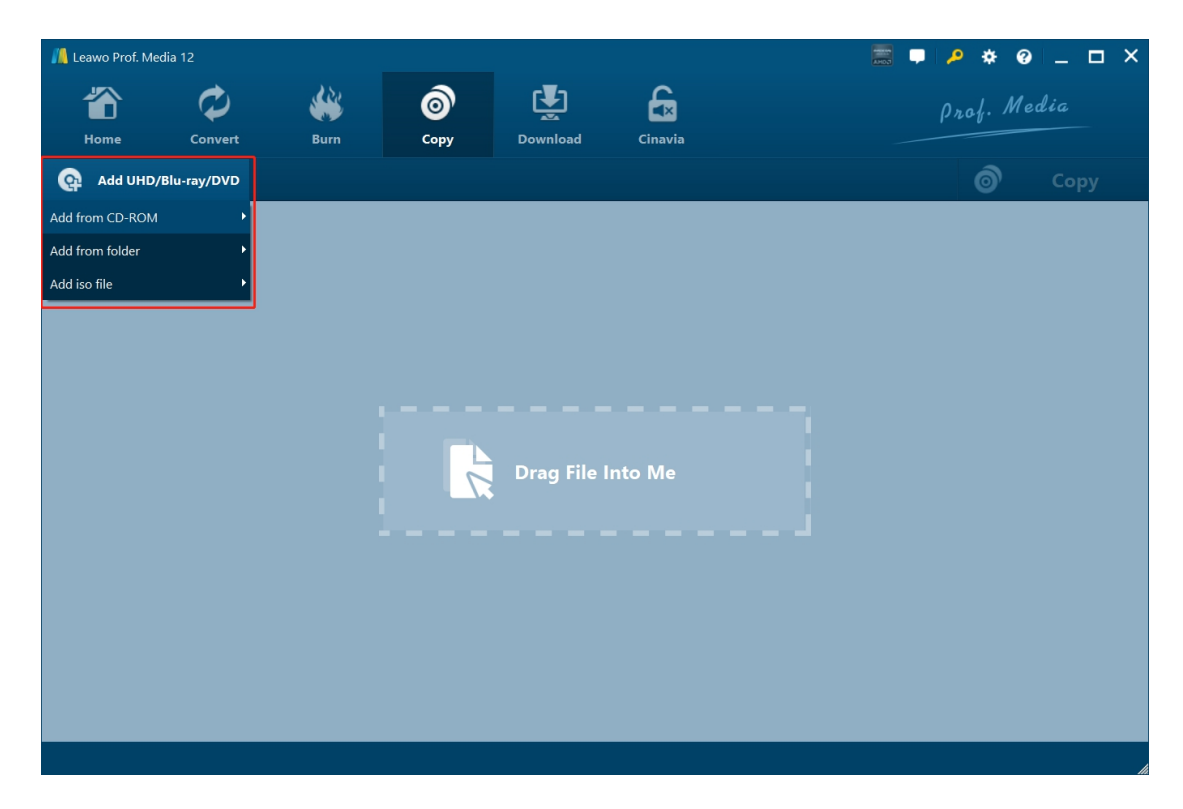

#### Step 2: Add source BDAV files

On the "Copy" tab, click the "Add UHD/Blu-ray/DVD" drop-down button and then click "Add from

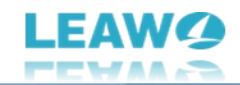

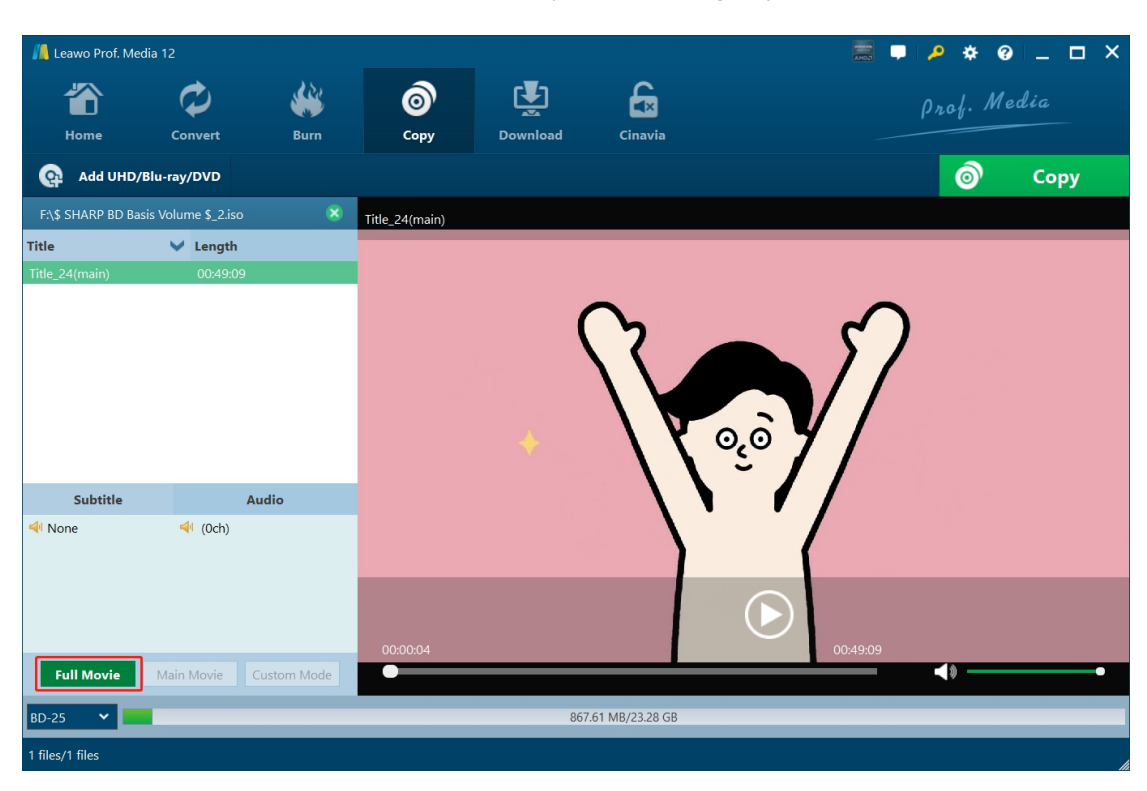

CD-ROM", "Add from folder" or "Add iso file" option according to your needs.

After loading source BDAV file, you need to choose the output disc type from the bottom left corner. Choose the disc type (BD-50 or BD-25) according to the source Blu-ray type. You could also play back loaded BDAV titles, view all loaded titles, subtitles and audio tracks for backup. The output will retain all elements in source BDAV file in Full Movie mode.

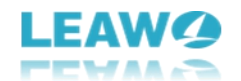

#### Step 3: Specify copy settings

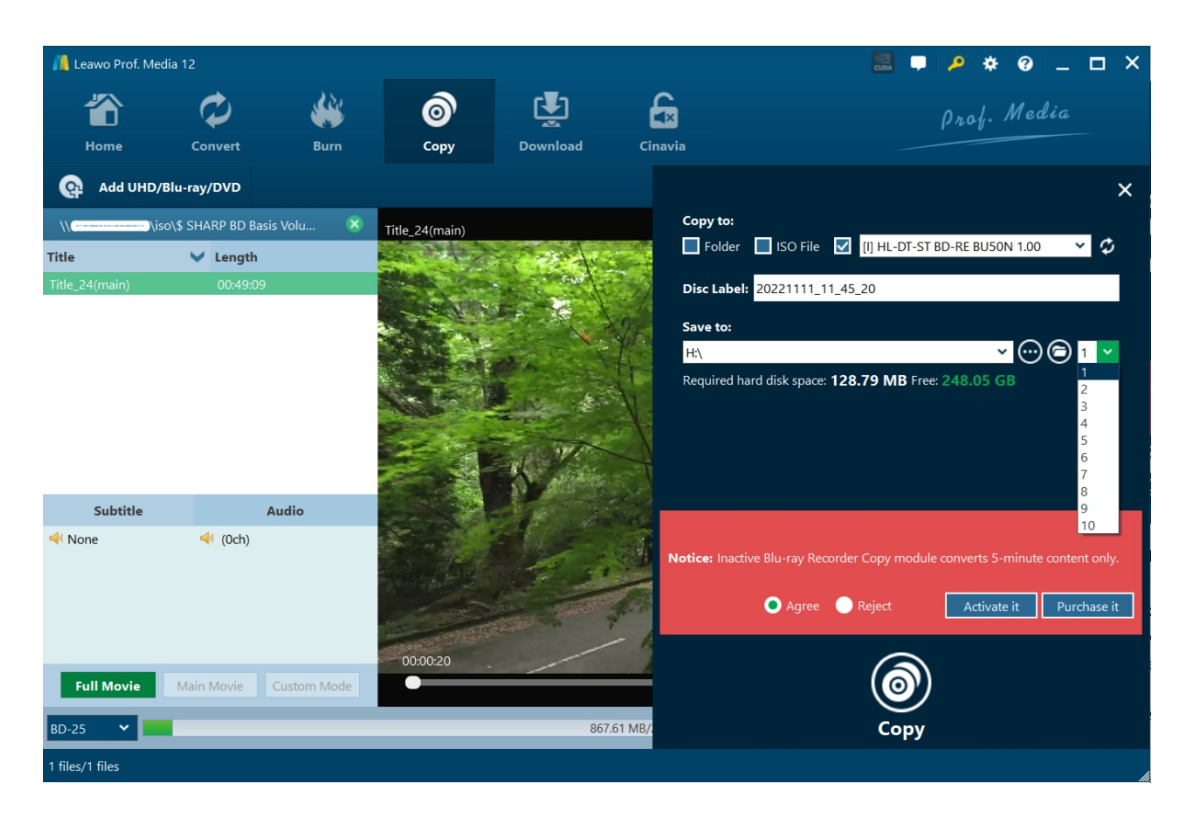

With source BDAV files loaded, click the green "Copy" button to call out the copy setting panel. On the popup sidebar, you need to specify some copy settings, including "Copy to", "Disc Label" and "Save to" options. Choose to copy BDAV file to folder, ISO file or blank disc under the "Copy to" option according to your needs, name the "Disc Label" and set the "Save to" directory. It will show you how much space the backup requires and how much free space the target drive has.

The clickable drop-down button right next to the folder icon refers to how many copies you want to get for output, which could only be clickable for copying BDAV file to Blu-ray disc.

**Note**: If you haven't activated Leawo Blu-ray Recorder Copy module, there will be a "Notice" showing you the limitation of free trial version of Leawo Blu-ray Recorder Copy module. You could purchase and activate it, or take a try of the free trial version by clicking "Agree" option.

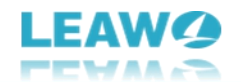

#### Step 4: Start copying BDAV file

| / Leawo Prof. I   | Media 12            |             |                  |          |         | 🧱 두 🔑 🛠 😧 _ 🗆 ×                  |
|-------------------|---------------------|-------------|------------------|----------|---------|----------------------------------|
| <b>to</b><br>Home | Convert             | <b>Burn</b> | <b>о</b><br>Сору | Download | Cinavia | Prof. Media                      |
| Сору              | ring                |             |                  |          |         |                                  |
|                   | Process: Copy Files |             |                  | 85%      |         | Remaining time: 00:00:00         |
|                   | Total               |             |                  | 85%      |         | Remaining time: 00:00:00         |
|                   |                     |             |                  |          |         |                                  |
|                   |                     |             |                  |          |         |                                  |
|                   |                     |             |                  |          |         | Cancel                           |
|                   |                     |             |                  |          |         | When All Tasks End: Do Nothing 💙 |

Finally, click the "Copy" button at the bottom of the sidebar to start copying BDAV to blank disc or computer hard drive. Then you will see the "Copying" panel, which showcases you the detailed copying progress. You could cancel/stop copying BDAV files anytime you like, and set after-done operation at the bottom right corner.

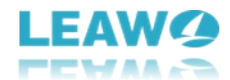

#### How to Set Leawo Blu-ray Recorder Copy

If you have any problem in using Leawo Blu-ray Recorder Copy or any other module of Leawo Prof. Media, you could directly contact us or send a bug report, and get quick help from the program.

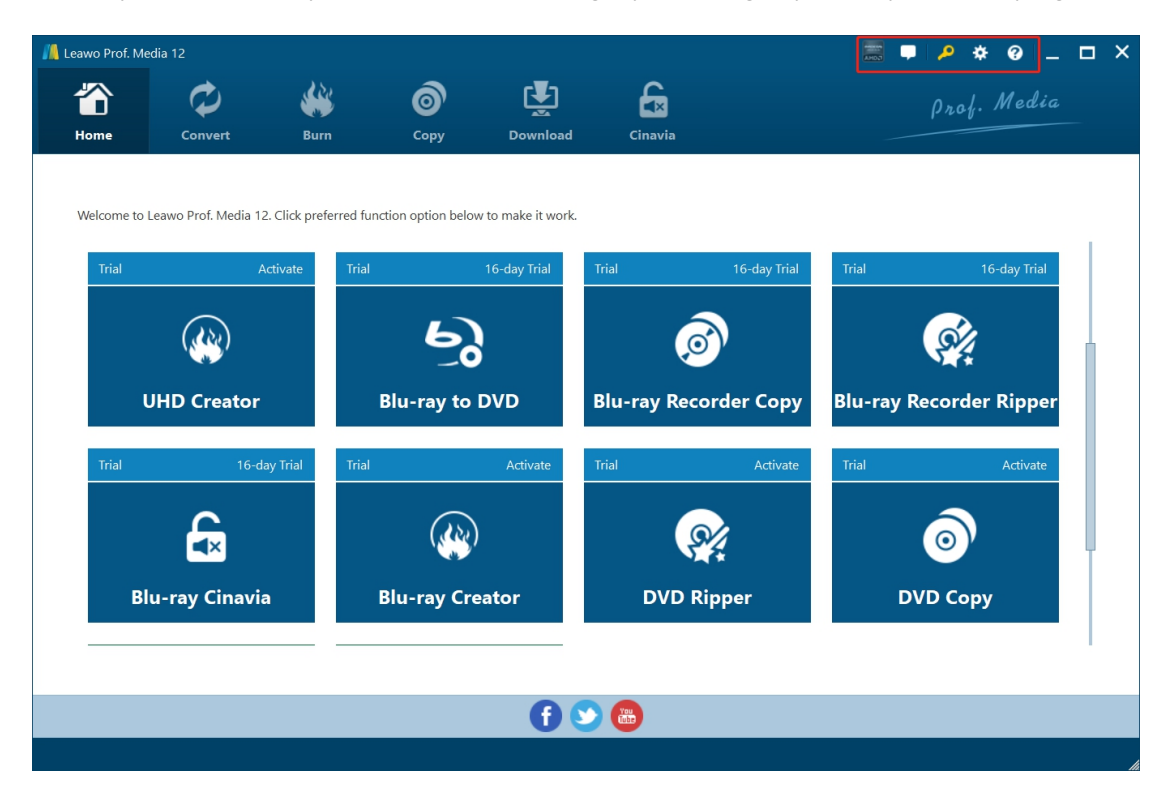

On the top-right corner of Leawo Prof. Media, you could see a few icons, which are described in detail below:

- Feedback: Click the "feedback" icon **L** to send feedback of using Leawo Prof. Media, like advice, review, function need, etc.
- Activation center: Click the "Activation center" icon to enter the Activation Center interface for registering and activating Leawo Prof. Media modules.
- Settings: Click the "Settings" icon to set Leawo Prof. Media, which will be described below in detail.
- Help center: Click the "Help center" icon to get more help from Leawo, like visiting Home page and Tutorial page, sending Bug Report, checking for update, purchasing, registering, rating, etc.

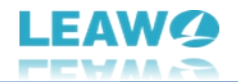

Leawo Prof. Media provides multiple program settings for you to better use this program. You

could click the "Settings" icon to set Leawo Prof. Media, including:

#### **General settings**

| 📕 Leawo Prof. Me             | edia 12                                           |                                        |                                     |                  |                                                                                       | 🧱 📮 🔑 🚸 🥝 💶 🗙                                                                                                    |
|------------------------------|---------------------------------------------------|----------------------------------------|-------------------------------------|------------------|---------------------------------------------------------------------------------------|----------------------------------------------------------------------------------------------------|
| Home                         | Convert                                           | <b>W</b> Burn                          | <b>о</b><br>Сору                    | Download         | Cinavia                                                                               | Prof. Media                                                                                                    |
| Welcome to<br>Trial<br>Trial | Leawo Prof. Media 12<br>A<br>UHD Creator<br>16-da | c Click preferred fur<br>ctivate Trial | nction option below<br>Blu-ray to E | to make it work. | Trial Settings<br>General Conversion<br>Copy & Burn<br>Performance<br>Others<br>Itria | <ul> <li>Ul Language</li> <li>Choose your language</li> <li>English</li> <li>Hide titles shorter than 60s</li> <li>Allow prompt tone when task completes</li> <li>Allow prompt tone when task completes</li> <li>Enable UHD drive detecting ③</li> </ul> |
|                              |                                                   |                                        |                                     | 0                |                                                                                       | Default OK Cancel Apply                                                                                                    |

On the "General" tab, you could set program UI language and other settings.

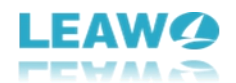

#### **Conversion settings**

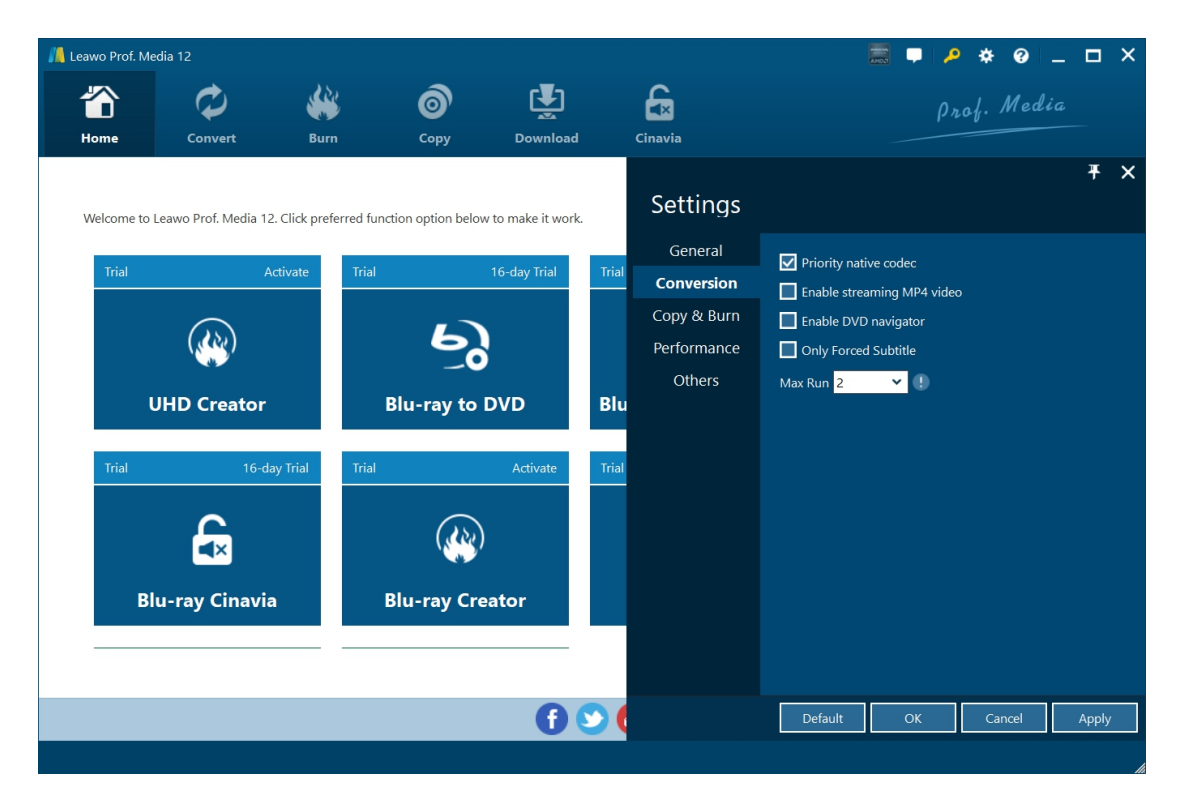

On the "Conversion" tab, choose to enable Priority native codec, streaming MP4 video, DVD navigator, max run, etc.

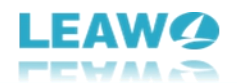

#### **Copy & Burn settings**

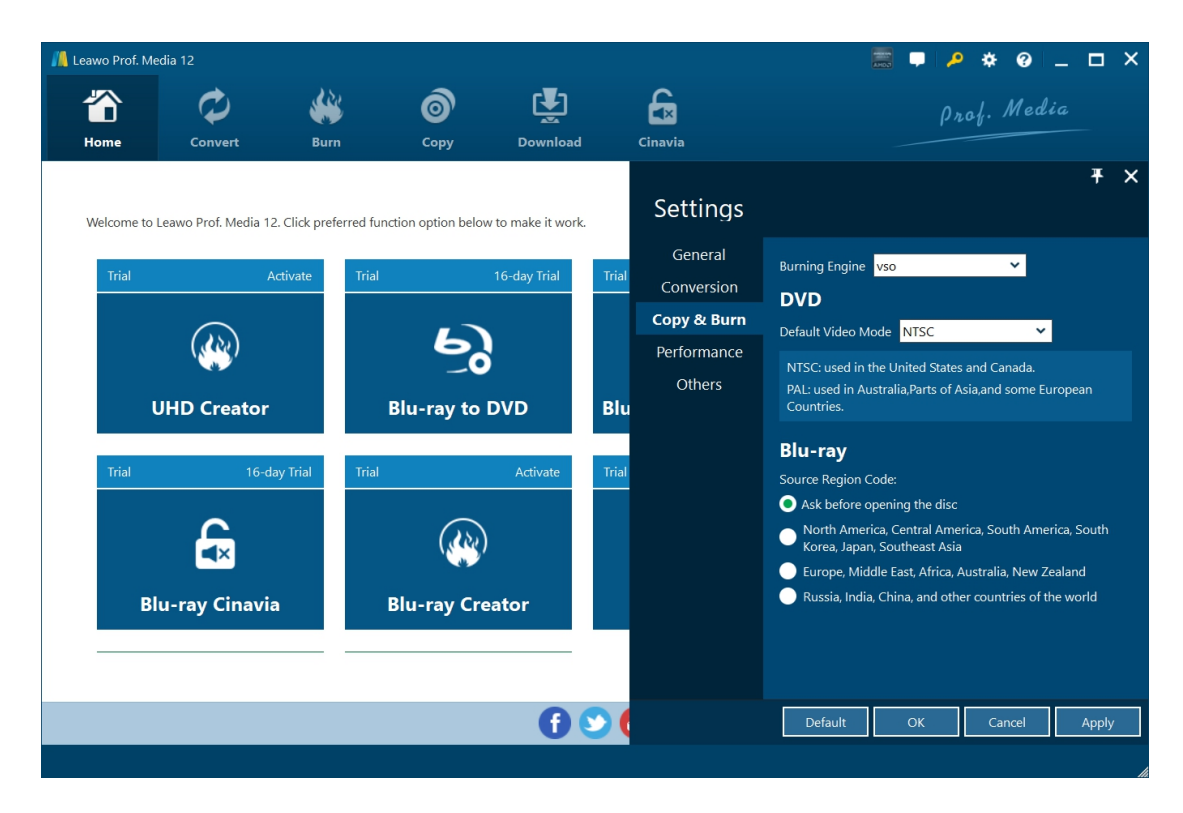

On "Copy & Burn" tab, set Burning Engine, default video mode for DVD, source Blu-ray region code, etc.

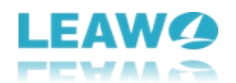

### Performance settings

| 📕 Leawo Prof. M              | ledia 12                                                               |          |                                                               |                                                         |                       |                                                                           |                                                                                                    | • •    | 0         |                     | × |
|------------------------------|------------------------------------------------------------------------|----------|---------------------------------------------------------------|---------------------------------------------------------|-----------------------|---------------------------------------------------------------------------|----------------------------------------------------------------------------------------------------|--------|-----------|---------------------|---|
| The Home                     | Convert                                                                | Burn     | Сору                                                          | Download                                                |                       | Cinavia                                                                   |                                                                                                    | rof. 1 | Media     |                     |   |
| Welcome to<br>Trial<br>Trial | o Leawo Prof. Media 12<br>A<br>UHD Creator<br>16-da<br>Clu-ray Cinavia | ay Trial | nction option below to<br>10<br>Blu-ray to D<br>Blu-ray Crear | o make it work.<br>6-day Trial<br>VD<br>Activate<br>tor | Trial<br>Blu<br>Trial | Settings<br>General<br>Conversion<br>Copy & Burn<br>Performance<br>Others | CPU Core 12<br>CPU Core 12<br>Contemporation And Radeon(TM) Graphics 31.0.1200/29 6-23-2022<br>Support H264 And H265 |        | More Info | <b>۳</b><br>rrmatic | × |
|                              |                                                                        |          |                                                               | ()                                                      | 2                     |                                                                           | Default OK                                                                                                    | Car    | ncel      | Apply               |   |

On "Performance" tab, set CPU core, choose to enable hardware decode, and choose GPU acceleration.

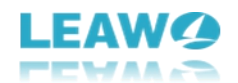

#### **Others settings**

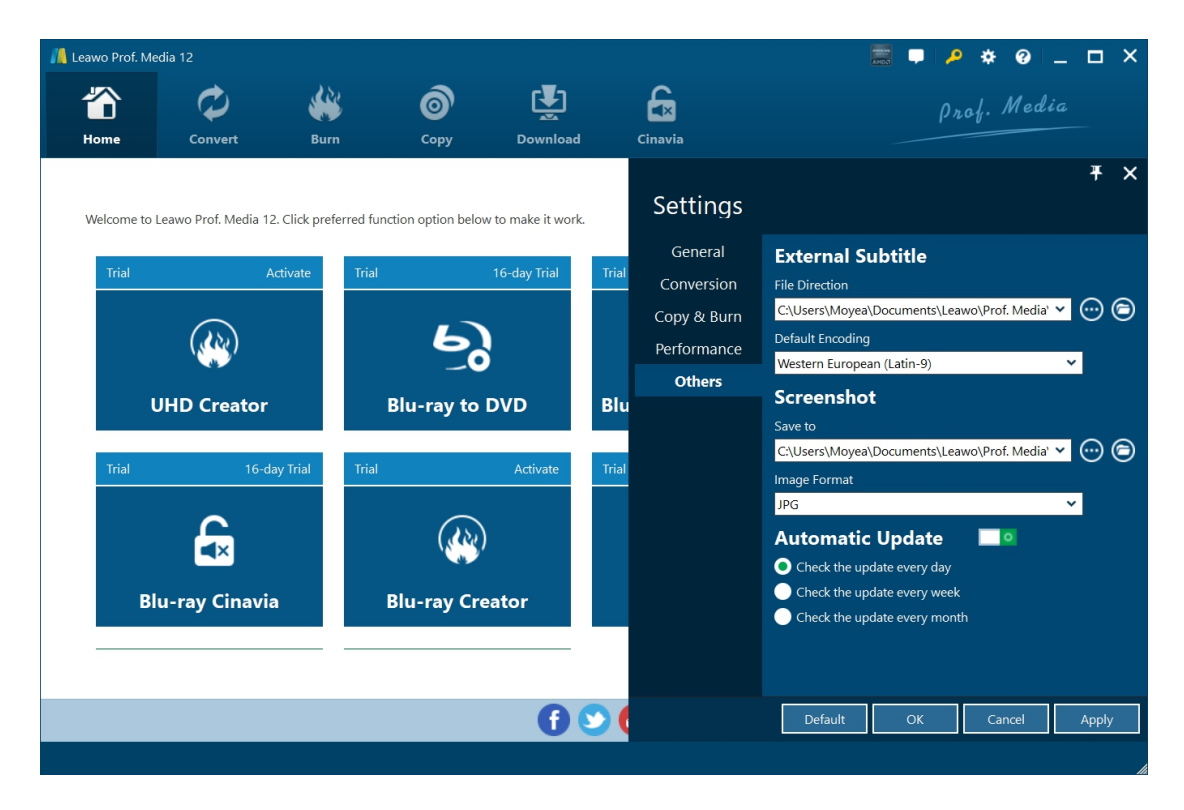

On "Others" tab, set external subtitle position, default encoding, screenshot saving directory and format, automatic update, etc.